# 配置Cisco WLC和ISE之間的IPsec隧道

| 目錄           |              |
|--------------|--------------|
| <u>簡介</u>    |              |
| 必要條件         | E            |
| <u>需求</u>    |              |
| <u>採用</u> 5  | 5 <u>件</u>   |
| <u>背景資</u>   | L            |
| <u>設定</u>    |              |
| 網路           |              |
| <u>ISE 糸</u> |              |
| <u>9800</u>  | <u>WLC組態</u> |
| <u>驗證</u>    |              |
| <u>WLC</u>   |              |
| <u>ISE</u>   |              |
| <u>封包</u> 打  |              |
| <u>疑難排角</u>  | Ĕ            |
| <u>WLC</u>   | 周載           |
| <u>ISE</u> 調 | <u></u> .    |
| <u>參考資料</u>  | Ł            |

# 簡介

本檔案介紹9800 WLC和ISE伺服器之間的網際網路通訊協定安全(IPsec)組態,以保護Radius和 TACACS通訊。

# 必要條件

### 需求

思科建議您瞭解以下主題:

- ISE
- ・ Cisco IOS® XE WLC配置
- 一般IPsec概念
- 一般RADIUS概念
- 一般TACACS概念

採用元件

本文中的資訊係根據以下軟體和硬體版本:

- 無線控制器:運行17.09.04a的C9800-40-K9
- Cisco ISE:運行版本3補丁4
- 交換器:9200-L-24P

本文中的資訊是根據特定實驗室環境內的裝置所建立。文中使用到的所有裝置皆從已清除(預設))的組態來啟動。如果您的網路運作中,請確保您瞭解任何指令可能造成的影響。

### 背景資訊

IPsec是由IETF開發的開放式標準框架。它為通過未受保護的網路(如Internet)傳輸敏感資訊提供 了安全性。IPsec在網路層起作用,保護和驗證參與IPsec裝置(對等體)之間的IP資料包,例如思 科路由器。在9800 WLC和ISE伺服器之間使用IPsec來保護RADIUS和TACACS通訊。

### 設定

#### 網路圖表

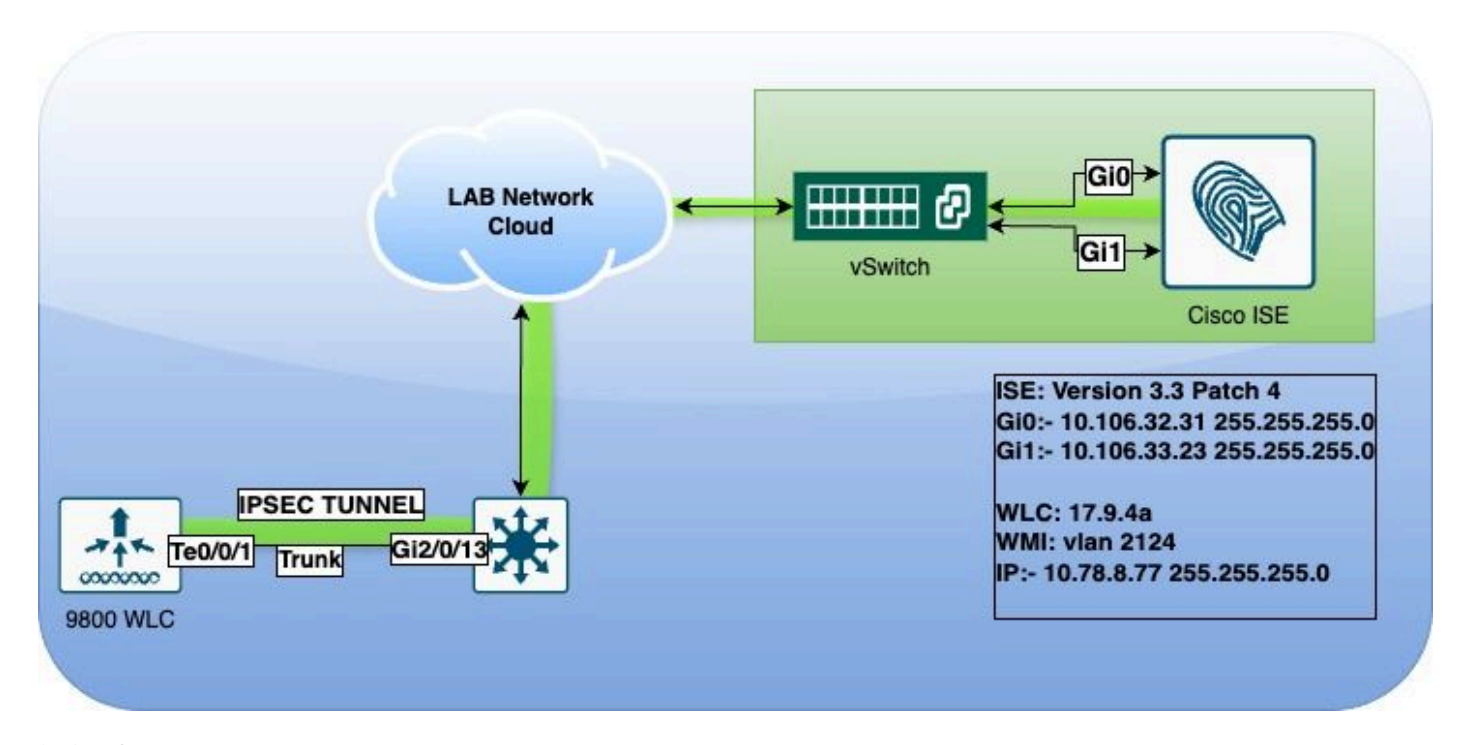

網路圖表

#### ISE 組態

思科ISE在隧道和傳輸模式下支援IPsec。當您在Cisco ISE介面上啟用IPsec並配置對等裝置時,會在Cisco ISE和NAD之間建立IPsec隧道以保護通訊。

您可以定義預共用金鑰或使用X.509證書進行IPsec身份驗證。IPsec可以在千兆乙太網1上通過千兆乙太網5介面啟用。

Cisco ISE版本2.2和更高版本支援IPsec。

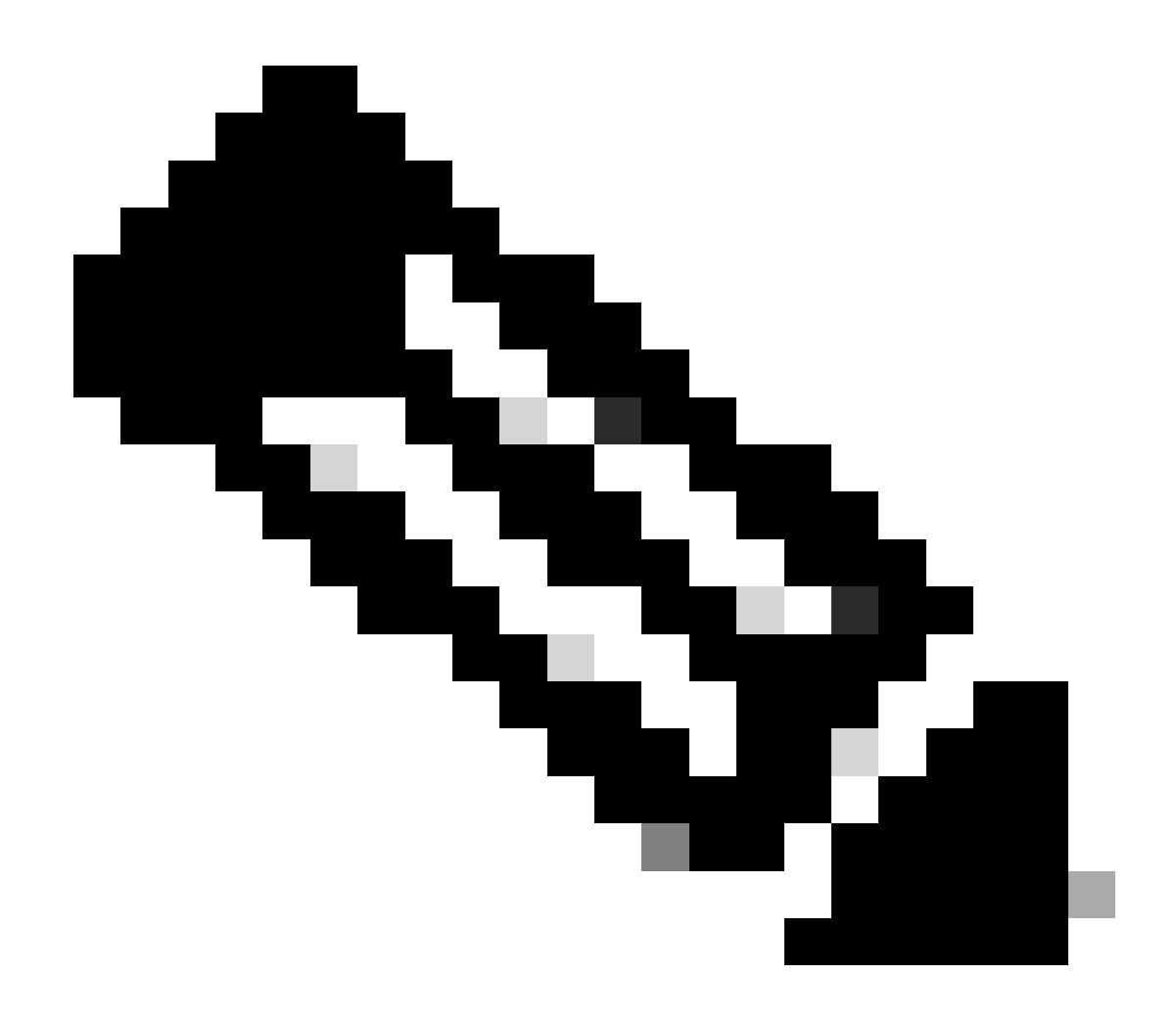

附註:確保您擁有思科ISE基礎許可證。

在Network Devices (網路裝置) 視窗中新增具有特定IP地址的網路接入裝置(NAD)。

在Cisco ISE GUI中,將滑鼠懸停在Administration上,然後導航到System > Settings > Protocols > IPsec > Native IPsec。

點選Add以配置思科ISE PSN和NAD之間的安全關聯。

- 選擇節點。
- 指定NAD IP地址。
- 選擇所需的IPsec流量介面。
- 輸入要用於NAD的預共用金鑰。

在「一般資訊」部分中,輸入指定的詳細資訊。

- 選擇IKEv2。
- 選擇Tunnel模式。

### • 選擇ESP作為ESP/AH協定。

|                            | Native IPsec Configuration > ise3genvc                              |  |  |  |
|----------------------------|---------------------------------------------------------------------|--|--|--|
| Client Provisioning        | Configure a security association between a Cisco ISE PSN and a NAD. |  |  |  |
| FIPS Mode                  |                                                                     |  |  |  |
| Security Settings          | Node-Specific Settings                                              |  |  |  |
| Alarm Settings             | Select Node                                                         |  |  |  |
| General MDM / UEM Settings | ise3genvc ~                                                         |  |  |  |
| Posture >                  | NAD IP Address<br>10.78.8.77                                        |  |  |  |
| Profiling                  |                                                                     |  |  |  |
| Protocols ~                | Gigabit Ethernet 1                                                  |  |  |  |
| EAP-FAST ~                 | Configure VTI ①                                                     |  |  |  |
| EAP-TLS                    |                                                                     |  |  |  |
| PEAP                       | Authentication Settings                                             |  |  |  |
| EAP-TTLS                   | Pre-shared Key                                                      |  |  |  |
| RADIUS                     |                                                                     |  |  |  |
| IPSec 🗸                    | X 509 Certificate                                                   |  |  |  |
| Native IPSec               |                                                                     |  |  |  |
|                            |                                                                     |  |  |  |
|                            | General Settings                                                    |  |  |  |
| Endpoint Scripts >         | IKE Version                                                         |  |  |  |
| Provy                      |                                                                     |  |  |  |
| SMTD Server                | Mada                                                                |  |  |  |
| SMTP Server                | Tunnel 🗸                                                            |  |  |  |
| SMS Gateway                |                                                                     |  |  |  |
| System Time                | ESP/AH Protocol                                                     |  |  |  |
| API Settings               | ESP ~                                                               |  |  |  |
| Data Connect               |                                                                     |  |  |  |
|                            | RE Reauth Time 86400                                                |  |  |  |
|                            |                                                                     |  |  |  |

ISE本地IPSec配置

在第一階段設定中:

- 選擇AES256作為加密演算法。
- 選擇SHA512 as has演算法。
- 選擇GROUP14作為DH組。

在第2階段設定中:

- 選擇AES256作為加密演算法。
- 選擇SHA512 as has演算法。

### Phase One Settings

Configure IKE SA Configuration security settings to protect communications between two IKE daemons.

n two endpoints.

Save

| AFCAFA                                                                                                    |                    |                 |                       |
|----------------------------------------------------------------------------------------------------|--------------------|-----------------|-----------------------|
| AES256                                                                                                    | <u> </u>           |                 |                       |
| Hash Algorithm                                                                                                    |                    |                 |                       |
| SHA512                                                                                                    | $\sim$             |                 |                       |
|                                                                                                    |                    |                 |                       |
| DH Group                                                                                                    |                    |                 |                       |
| GROUP14                                                                                                    | ~                  |                 |                       |
| Re-key time                                                                                                    |                    |                 |                       |
| 14400                                                                                                    |                    |                 |                       |
|                                                                                                    |                    |                 |                       |
| Configure Native IPsec SA Confi                                                                                                    | iguration security | settings to p   | protect IP traffic be |
| Configure Native IPsec SA Confi                                                                                                    | iguration security | settings to p   | protect IP traffic be |
| Configure Native IPsec SA Confi<br>Encryption Algorithm<br>AES256                                                                                    | iguration security | settings to p   | protect IP traffic be |
| Configure Native IPsec SA Confi<br>Encryption Algorithm<br>AES256<br>Hash Algorithm                                                                  | iguration security | v settings to p | protect IP traffic be |
| Configure Native IPsec SA Confi<br>Encryption Algorithm<br>AES256<br>Hash Algorithm<br>SHA512                                                        | iguration security | settings to p   | protect IP traffic be |
| Configure Native IPsec SA Confi<br>Encryption Algorithm<br>AES256<br>Hash Algorithm<br>SHA512                                                        | iguration security | settings to p   | protect IP traffic be |
| Configure Native IPsec SA Confi<br>Encryption Algorithm<br>AES256<br>Hash Algorithm<br>SHA512<br>DH Group (optional)                                 | iguration security | settings to p   | protect IP traffic be |
| Configure Native IPsec SA Confi<br>Encryption Algorithm<br>AES256<br>Hash Algorithm<br>SHA512<br>DH Group (optional)<br>None                         | iguration security | settings to p   | protect IP traffic be |
| Configure Native IPsec SA Confi<br>Encryption Algorithm<br>AES256<br>Hash Algorithm<br>SHA512<br>DH Group (optional)<br>None                         | iguration security | settings to p   | protect IP traffic be |
| Configure Native IPsec SA Confi<br>Encryption Algorithm<br>AES256<br>Hash Algorithm<br>SHA512<br>DH Group (optional)<br>None<br>Re-key time          | iguration security | settings to p   | protect IP traffic be |
| Configure Native IPsec SA Confi<br>Encryption Algorithm<br>AES256<br>Hash Algorithm<br>SHA512<br>DH Group (optional)<br>None<br>Re-key time<br>14400 | iguration security | settings to p   | protect IP traffic be |
| Configure Native IPsec SA Confi<br>Encryption Algorithm<br>AES256<br>Hash Algorithm<br>SHA512<br>DH Group (optional)<br>None<br>Re-key time<br>14400 | iguration security | settings to p   | protect IP traffic be |
| Configure Native IPsec SA Confi<br>Encryption Algorithm<br>AES256<br>Hash Algorithm<br>SHA512<br>DH Group (optional)<br>None<br>Re-key time<br>14400 | iguration security | settings to p   | protect IP traffic be |

IPSec第1階段和第2階段配置

使用eth1網關作為下一跳,配置從ISE CLI到WLC的路由。

<#root>

ise3genvc/admin#configure t
Entering configuration mode terminal

ise3genvc/admin(config)#ip route 10.78.8.77 255.255.255.255 gateway 10.106.33.1

ise3genvc/admin(config)#end ise3genvc/admin#show ip route | include 10.78.8.77 10.78.8.77 10.106.33.1 eth1

9800 WLC組態

9800 WLC的IPSec配置不會在GUI上公開,因此所有配置都需要在CLI上完成。

以下是ISE伺服器的配置步驟。每個步驟都附帶本部分中的相關CLI命令以提供指導。

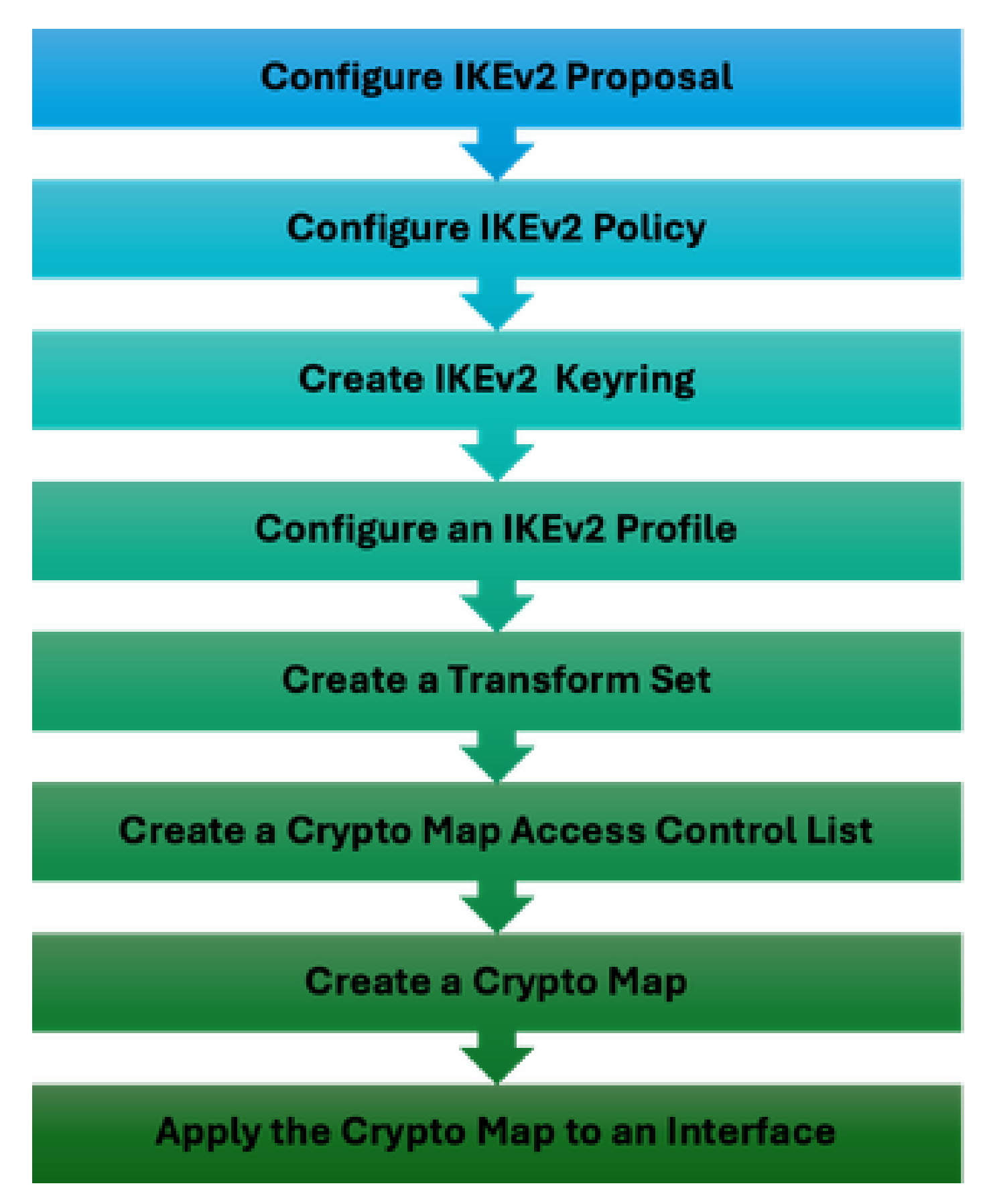

WLC IPSec配置步驟

IKEv2建議配置

要開始配置,請進入全域性配置模式並建立IKEv2建議。為建議書分配一個唯一的名稱以標識身份

crypto ikev2 proposal ipsec-prop encryption aes-cbc-256 integrity sha512 group 14 exit

接下來,配置策略並對映此策略中以前建立的建議。

crypto ikev2 policy ipsec-policy proposal ipsec-prop exit

定義要在IKE身份驗證期間使用的加密金鑰環。此金鑰環儲存必需的身份驗證憑據。

crypto ikev2 keyring mykey peer ise address 10.106.33.23 255.255.255.255 pre-shared-key Cisco!123 exit

配置IKEv2配置檔案,該配置檔案用作IKE SA不可協商引數的儲存庫。這包括本地或遠端身份、身份驗證方法和經過身份驗證的對等體的可用服務。

crypto ikev2 profile ipsec-profile match identity remote address 10.106.33.23 255.255.255.255 authentication remote pre-share authentication local pre-share keyring local mykey exit

建立轉換集並將其配置為在隧道模式下運行。

crypto ipsec transform-set TSET esp-aes 256 esp-sha512-hmac mode tunnel exit

建立ACL,僅允許與ISE介面IP通訊。

ip access-list extended ISE\_ALLOW
 10 permit ip host 10.78.8.77 host 10.106.33.23

從全域性配置配置加密對映。將轉換集、IPsec設定檔和ACL附加到密碼編譯對應。

crypto map ikev2-cryptomap 1 ipsec-isakmp set peer 10.106.33.23 set transform-set TSET set ikev2-profile ipsec-profile match address ISE\_ALLOW

最後,將加密對映連線到介面。在此方案中,攜帶RADIUS流量的無線管理介面在管理介面VLAN內 對映。

int vlan 2124 crypto map ikev2-cryptomap

### 驗證

#### WLC

可用的show命令以驗證9800 WLC上的IPSec。

- show ip access-lists
- show crypto map
- show crypto ikev2 sa detailed
- show crypto ipsec sa detail

<#root>

POD6\_9800#show ip access-lists ISE\_ALLOW Extended IP access list ISE\_ALLOW 10 permit ip host 10.78.8.77 host 10.106.33.23 (6 matches)

POD6\_9800#show crypto map Interfaces using crypto map MAP-IKEV2:

Crypto Map IPv4 "ikev2-cryptomap" 1 ipsec-isakmp

Peer = 10.106.33.23

IKEv2 Profile:

ipsec-profile

Extended IP access list ISE\_ALLOW access-list ISE\_ALLOW permit ip host 10.78.8.77 host 10.106.33.23 Current peer: 10.106.33.23 Security association lifetime: 4608000 kilobytes/3600 seconds Dualstack (Y/N): N Responder-Only (Y/N): N PFS (Y/N): N Mixed-mode : Disabled

Transform sets={

Access-List SS dynamic: False

TSET: { esp-256-aes esp-sha512-hmac } ,

#### }

Interfaces using crypto map ikev2-cryptomap:

Vlan2124

POD6\_9800#show crypto ikev2 sa detailed IPv4 Crypto IKEv2 SA

Tunnel-id Local Remote fvrf/ivrf Status

10.78.8.77/500 10.106.33.23/500

none/none READY

Encr: AES-CBC, keysize: 256, PRF: SHA512, Hash: SHA512, DH Grp:14, Auth sign: PSK, Auth verify: PSK

Life/Active Time: 86400/617 sec CE id: 1699, Session-id: 72 Local spi: BA3FFBBFCF57E6A1 Remote spi: BEE60CB887998D58 Status Description: Negotiation done

Local id: 10.78.8.77

Remote id: 10.106.33.23

Local req msg id: 0 Remote req msg id: 2 Local next msg id: 0 Remote next msg id: 2 Local req queued: 0 Remote req queued: 2 Local window: 5 Remote window: 1 DPD configured for 0 seconds, retry 0 Fragmentation not configured. Dynamic Route Update: disabled Extended Authentication not configured. NAT-T is not detected Cisco Trust Security SGT is disabled Initiator of SA : No PEER TYPE: Other IPv6 Crypto IKEv2 SA POD6\_9800#show crypto ipsec sa detail interface: Vlan2124 Crypto map tag: ikev2-cryptomap, local addr 10.78.8.77 protected vrf: (none) local ident (addr/mask/prot/port): (10.78.8.77/255.255.255.255/0/0) remote ident (addr/mask/prot/port): (10.106.33.23/255.255.255.255/0/0) current\_peer 10.106.33.23 port 500 PERMIT, flags={origin\_is\_acl,} #pkts encaps: 285, #pkts encrypt: 285, #pkts digest: 285 #pkts decaps: 211, #pkts decrypt: 211, #pkts verify: 211 #pkts compressed: 0, #pkts decompressed: 0 #pkts not compressed: 0, #pkts compr. failed: 0 #pkts not decompressed: 0, #pkts decompress failed: 0 #pkts no sa (send) 0, #pkts invalid sa (rcv) 0 #pkts encaps failed (send) 0, #pkts decaps failed (rcv) 0 #pkts invalid prot (recv) 0, #pkts verify failed: 0 #pkts invalid identity (recv) 0, #pkts invalid len (rcv) 0 #pkts replay rollover (send): 0, #pkts replay rollover (rcv) 0 ##pkts replay failed (rcv): 0 #pkts tagged (send): 0, #pkts untagged (rcv): 0 #pkts not tagged (send): 0, #pkts not untagged (rcv): 0 #pkts internal err (send): 0, #pkts internal err (recv) 0 local crypto endpt.: 10.78.8.77, remote crypto endpt.: 10.106.33.23 plaintext mtu 1022, path mtu 1100, ip mtu 1100, ip mtu idb Vlan2124 current outbound spi: 0xCCC04668(3435153000) PFS (Y/N): N, DH group: none inbound esp sas: spi: 0xFEACCF3E(4272738110) transform: esp-256-aes esp-sha512-hmac , in use settings ={Tunnel, } conn id: 2379, flow\_id: HW:379, sibling\_flags FFFFFF80000048, crypto map: ikev2-cryptomap, initiator sa timing: remaining key lifetime (k/sec): (4607994/2974) IV size: 16 bytes replay detection support: Y Status: ACTIVE(ACTIVE) inbound ah sas: inbound pcp sas: outbound esp sas: spi: 0xCCC04668(3435153000)

transform: esp-256-aes esp-sha512-hmac , in use settings ={Tunnel, } conn id: 2380, flow\_id: HW:380, sibling\_flags FFFFFFF80000048, crypto map: ikev2-cryptomap, initiator sa timing: remaining key lifetime (k/sec): (4607994/2974) IV size: 16 bytes replay detection support: Y Status: ACTIVE(ACTIVE)

outbound ah sas:

outbound pcp sas:

ISE

<#root>

ise3genvc/admin#application configure ise

It will present multiple options. Select option 34.

[34]View Native IPSec status

45765332-52dd-4311-93ed-44fd64c55585: #1, ESTABLISHED, IKEv2, bee60cb887998d58\_i\* ba3ffbbfcf57e6a1\_r local '10.106.33.23' @ 10.106.33.23[500] remote '10.78.8.77' @ 10.78.8.77[500] AES\_CBC-256/HMAC\_SHA2\_512\_256/PRF\_HMAC\_SHA2\_512/MODP\_2048 established 1133s ago, rekeying in 6781s, reauth in 78609s net-net-45765332-52dd-4311-93ed-44fd64c55585: #2, reqid 1, INSTALLED,

TUNNEL, ESP:AES\_CBC-256/HMAC\_SHA2\_512\_256

installed 1133s ago, rekeying in 12799s, expires in 14707s in ccc04668, 5760 bytes, 96 packets, 835s ago out feaccf3e, 5760 bytes, 96 packets, 835s ago

local 10.106.33.23/32

remote 10.78.8.77/32

Enter 0 to exit from this context.

| Profiling   | e | DupRicase Edit Add Disable Enable Remove |                |               |                   |                     |             |             |
|-------------|---|------------------------------------------|----------------|---------------|-------------------|---------------------|-------------|-------------|
| Protocols ~ |   | ISE Nodes                                | NAD IP Address | Tunnel Status | IPsec Interface   | Authentication Type | VTI Enabled | IKE Version |
|             |   | 🖌 ise3gervc                              | 10.78.8.77     | Z ESTABLISHED | GigabitEthernet 1 | Pre-shared Key      | false       |             |
| EAP-TLS     |   |                                          | 1              |               |                   |                     |             |             |
| PEAP        |   |                                          |                |               |                   |                     |             |             |
| EAP-TTLS    |   |                                          |                |               |                   |                     |             |             |
| RADIUS      |   |                                          |                |               |                   |                     |             |             |
| IPSec ~     |   |                                          |                |               |                   |                     |             |             |
|             |   |                                          |                |               |                   |                     |             |             |

顯示IPSec狀態的ISE GUI

### 封包捕獲

在WLC上使用EPC,以確保使用者端RADIUS流量通過ESP通道。通過使用控制平面捕獲,您可以 觀察資料包以未加密狀態離開控制平面,然後對資料包進行加密並將其傳輸到有線網路。

| No. | Time            | Source       | Destination  | Protocol | Length Info                  |
|-----|-----------------|--------------|--------------|----------|------------------------------|
|     | 136 13:         | 10.78.8.77   | 10.106.33.23 | RADIUS   | 432 Access-Request id=119    |
|     | 137 13:         | 10.78.8.77   | 10.106.33.23 | ESP      | 526 ESP (SPI=0xc3a824d7)     |
|     | 138 13:         | 10.106.33.23 | 10.78.8.77   | ESP      | 254 ESP (SPI=0xc19b26e9)     |
|     | 139 13 <b>:</b> | 10.106.33.23 | 10.78.8.77   | RADIUS   | 165 Access-Challenge id=119  |
|     | 144 13:         | 10.78.8.77   | 10.106.33.23 | RADIUS   | 705 Access-Request id=120    |
|     | 145 13:         | 10.78.8.77   | 10.106.33.23 | ESP      | 798 ESP (SPI=0xc3a824d7)     |
|     | 194 13:         | 10.106.33.23 | 10.78.8.77   | ESP      | 1262 ESP (SPI=0xc19b26e9)    |
|     | 195 13 <b>:</b> | 10.106.33.23 | 10.78.8.77   | RADIUS   | 1177 Access-Challenge id=120 |
|     | 214 13:         | 10.78.8.77   | 10.106.33.23 | RADIUS   | 507 Access-Request id=121    |
|     | 215 13:         | 10.78.8.77   | 10.106.33.23 | ESP      | 590 ESP (SPI=0xc3a824d7)     |
|     | 216 13:         | 10.106.33.23 | 10.78.8.77   | ESP      | 1262 ESP (SPI=0xc19b26e9)    |
|     | 217 13:         | 10.106.33.23 | 10.78.8.77   | RADIUS   | 1173 Access-Challenge id=121 |
|     | 240 13:         | 10.78.8.77   | 10.106.33.23 | RADIUS   | 507 Access-Request id=122    |
|     | 241 13:         | 10.78.8.77   | 10.106.33.23 | ESP      | 590 ESP (SPI=0xc3a824d7)     |
|     | 242 13:         | 10.106.33.23 | 10.78.8.77   | ESP      | 414 ESP (SPI=0xc19b26e9)     |

WLC和ISE之間的IPSec封包

## 疑難排解

#### WLC調試

由於9800 WLC在Cisco IOS XE上運行,因此您可以使用與其他Cisco IOS XE平台上的IPSec debug命令類似的IPSec debug命令。以下是可用於排除IPSec問題的兩個關鍵命令。

- debug crypto ikev2
- debug crypto ikev2 error

#### ISE調試

在ISE CLI上使用此命令檢視IPSec日誌。WLC上不需要調試命令。

· show logging application strongswan/charon.log tail

# 參考資料

<u>Cisco Catalyst 9800系列無線控制器軟體配置指南,Cisco IOS XE Cupertino 17.9.x</u>

<u>通過IPsec安全保護思科ISE和NAD之間的通訊</u>

<u>配置Internet金鑰交換版本2(IKEv2)</u>

<u>配置ISE 3.3本地IPsec以保護NAD(Cisco IOS XE)通訊</u>

#### 關於此翻譯

思科已使用電腦和人工技術翻譯本文件,讓全世界的使用者能夠以自己的語言理解支援內容。請注 意,即使是最佳機器翻譯,也不如專業譯者翻譯的內容準確。Cisco Systems, Inc. 對這些翻譯的準 確度概不負責,並建議一律查看原始英文文件(提供連結)。